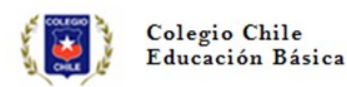

Estimados Padres y Apoderados:

Junto con saludar y de acuerdo a la nueva etapa a comenzar con clases virtuales a través de video llamadas es que se estableció la necesidad de comenzar con un nuevo classroom corporativo que nos proporcione un mayor soporte y herramientas que permita la implementación y mantención de clases virtuales, a través de video llamadas por MEET.

Los pasos para activar el nuevo classroom son los siguientes:

1.- Generar una cuenta de Gmail: cada apoderado/a debe construir un correo personal asociado a su pupilo respetando la siguiente nomenclatura:

curso. nombre estudiante.apellido.primera letra segundo apellido @gmail.com

Ejemplo: correo del estudiante Gabriel Salazar Fuentes de 5ºA: <u>quintoa.gabriel.salazar.f@gmail.com</u>

Los estudiantes de 6º y 7º básico que crearon correo colegial en tecnología (con profesora Karen Hernández) pueden seguir usándolo y no crearse uno nuevo.

Esto tiene por objetivo hacer más fluida la interacción entre docente y estudiante, ya que él o la docente sabrá con quien está conversando y puede hacer un monitoreo efectivo de los aprendizajes.

2.- **Confirmar correo creado:** al crear el correo, deberá enviar mediante el mismo, una notificación a su respectivo profesor/a jefe para que pueda agregarlo al listado de estudiantes virtuales.

3.- **Invitaciones a estudiantes:** Una vez creado completado el paso anterior, el o la profesor/a jefe le enviará un correo con una invitación a cada estudiante de su curso, el estudiante solo debe hacer click en el botón **unirse** y ya estará participando en classroom.

| Colegio Chile (Classr<br>para mí ◄ | ' <b>oom)</b> <no-reply+6ed8dba3@classroom.google.com></no-reply+6ed8dba3@classroom.google.com> | 22:18 (hace 2 minutos) | ☆ | * |  |  |
|------------------------------------|-------------------------------------------------------------------------------------------------|------------------------|---|---|--|--|
|                                    | <br>                                                                                            |                        |   |   |  |  |
|                                    | Google Classroom                                                                                |                        |   |   |  |  |
| H                                  | tola:                                                                                           |                        |   |   |  |  |
| c<br>c                             | olegio Chile ( <u>evaluaciones.segundociclo@gmail.com</u> ) te h<br><u>urso 5° A</u> .          | a invitado a la clase  |   |   |  |  |
|                                    | Colegio Chile                                                                                   |                        |   |   |  |  |
|                                    | UNIRSE                                                                                          |                        |   |   |  |  |

Listado de correos de profesores jefes:

| Docente             | JEFATURA | Correo Electrónico                           |
|---------------------|----------|----------------------------------------------|
| Paula Sandoval      | 5ºA      | lenguajeycomunicacion5basico@colegiochile.cl |
| Enzo Cruz           | 5ºB      | historia5.6basico@colegiochile.cl            |
| Viviana Cuevas      | 5ºC      | matematicas5basico@colegiochile.cl           |
| Andrea Flores       | 5ºD      | ingles5.6basico@colegiochile.cl              |
| Pedro Tello         | 6ºA      | religionsegundociclo@colegiochile.cl         |
| Luisa Cáceres       | 6ºB      | matematicas6basico@colegiochile.cl           |
| Francisca Gutierrez | 6ºC      | lenguajeycomunicacion6basico@colegiochile.cl |
| Andrea Molina       | 6ºD      | ed.fisica5.6.7basico@colegiochile.cl         |
| Carolina Reyes      | 7ºA      | lenguayliteratura7basico@colegiochile.cl     |
| Richard Montalva    | 7ºB      | historia7.8basico@colegiochile.cl            |
| Daniela Barrales    | 7ºC      | matematicas7basico@colegiochile.cl           |
| Mayra Oyanedel      | 7ºD      | ingles7.8basico@colegiochile.cl              |
| Karen Hernández     | 8ºA      | art.y.tec.segundociclo@colegiochile.cl       |
| Valentina Astudillo | 8ºB      | lenguayliteratura8basico@colegiochile.cl     |
| Camila Sandoval     | 8ºC      | matematicas8basico@colegiochile.cl           |
| Oscar Delgado       | 8ºD      | cienciasnaturales7.8basico@colegiochile.cl   |

Una vez que ingrese y dependiendo del curso vera la siguiente página principal

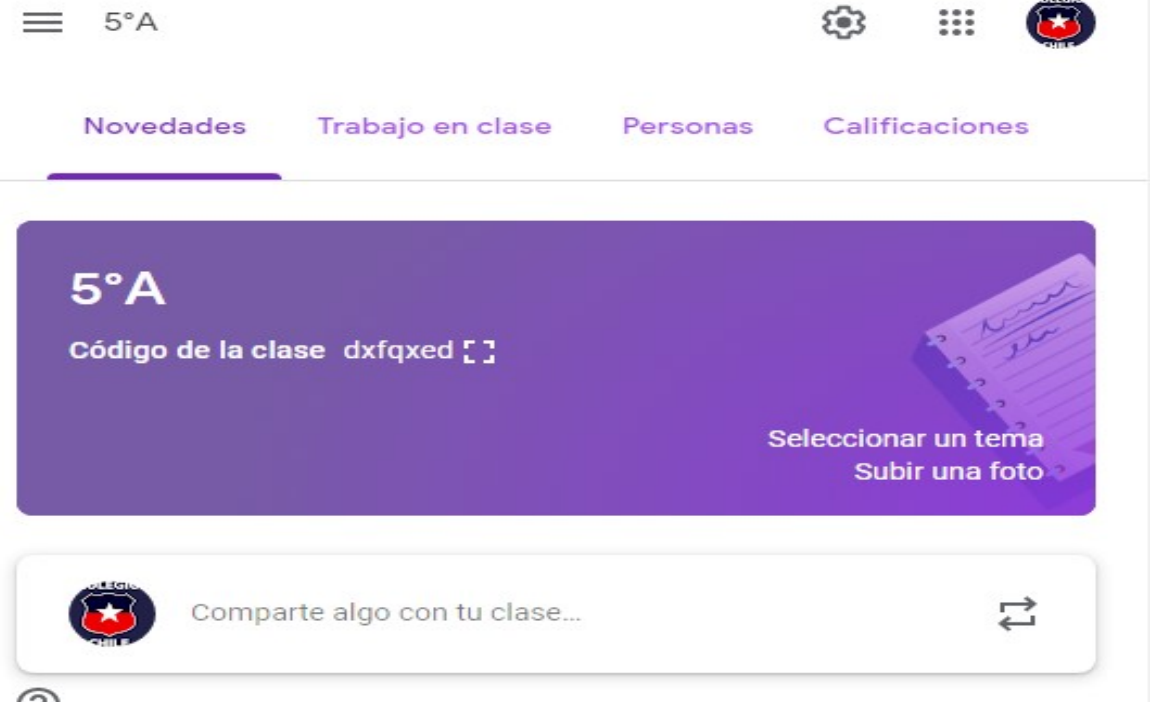

### Paso 2. Trabajar o descargar material

# Dirigirse a la pestaña "TRABAJO EN CLASES"

| ≡ 5°A                                | ¢3 III 🔯                              |
|--------------------------------------|---------------------------------------|
| Novedades Trabajo en clase           | Personas Calificaciones               |
| 5°A<br>Código de la clase dxfqxed [] | Seleccionar un tema<br>Subir una foto |
| Comparte algo con tu clase           | ₽<br>₽                                |

Seleccionar una asignatura y luego descargar o trabajar en línea el material de estudio. Importante cada vez que usted baje un archivo debe guardarlo en su computador, cada vez que trabaje o edite el documento debe guardar los cambios.

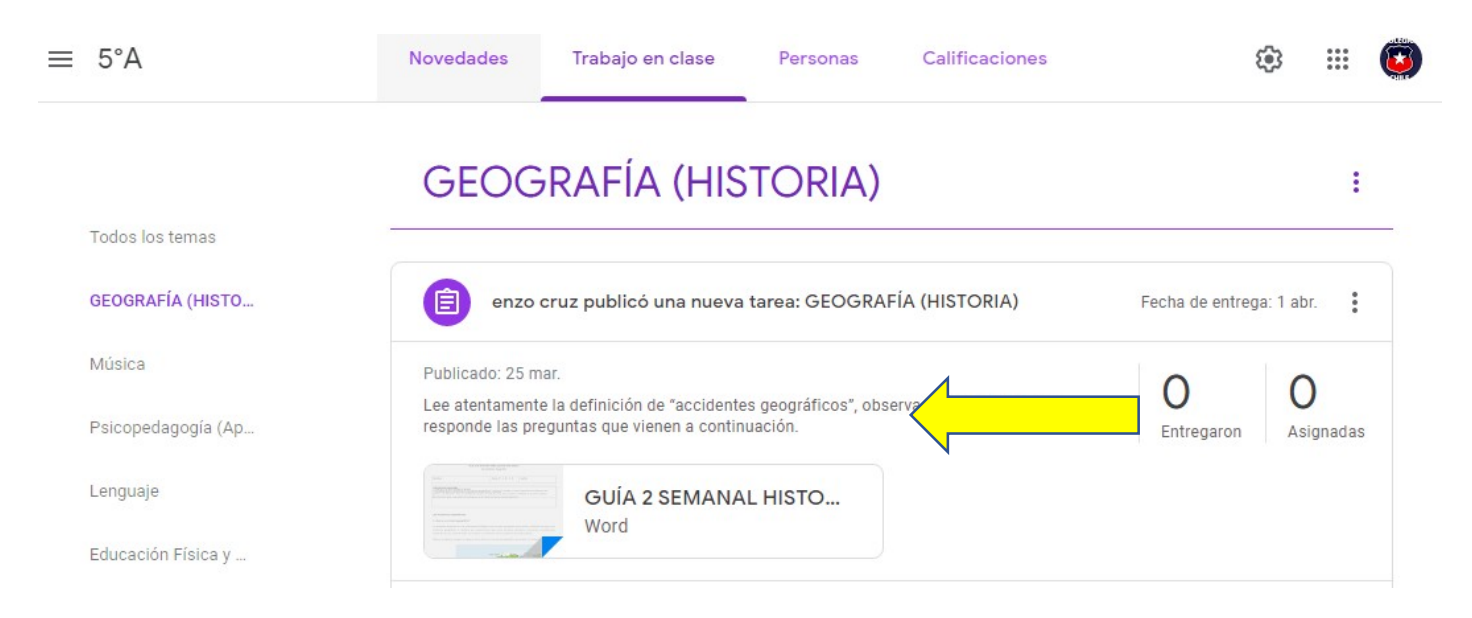

## Paso 3. Continuación del trabajo remoto en casa

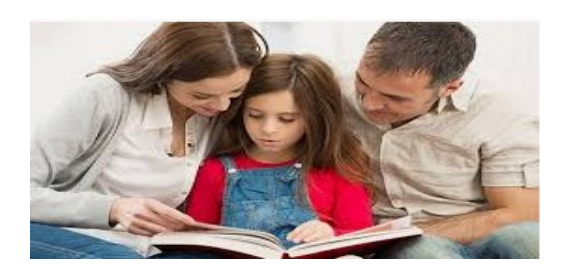

Paso 4. Realizar consultas sobre el material entregado a través de plataforma, que es la forma que tienen estudiantes y profesores de interactuar.

#### Ingresar al curso y seleccionar la asignatura donde existan dudas

| $\equiv$ 5°A  | No     | ovedades                                                                                                    | Trabajo en clase                         | Personas         | Calificaciones    | ٤          | <u>ن</u> ا نۇ |    |
|---------------|--------|----------------------------------------------------------------------------------------------------|------------------------------------------|------------------|-------------------|------------|---------------|----|
|               |        | Educa                                                                                                    | ción Física                              | y Salud          |                   |            |               | :  |
| Todos los tem | as     |                                                                                                    |                                          |                  |                   |            |               |    |
| GEOGRAFÍA (H  | HISTO  | Andre                                                                                                    | ea Molina publicó una n                  | ueva tarea: Guia | de Segunda Semana |            |               | :  |
| Música        | F      | ublicado: 25 m                                                                                                    | har.                                     |                  |                   | 0          | 0             |    |
| Psicopedagog  | ía (Ap |                                                                                                    |                                          |                  |                   | Entregaron | Asignada      | as |
| Lenguaje      |        | Andream and a set of any set of any set of a set of a set of | Guía de Unidad                           | de Abril         |                   |            |               |    |
| Educación Fís | ica y  |                                                                                                    | word                                     |                  |                   |            |               |    |
| Religión      |        | Agre                                                                                                    | egar un comentario de la <mark>cl</mark> |                  |                   |            | ⊳             |    |
| ⑦ Tecnología  |        |                                                                                                    |                                          |                  |                   |            |               |    |

Comentar en sección indicada la duda y esperar a que el o la docente responda. Paso 5. Para enviar la guía respondida al docente debe pinchar en ícono

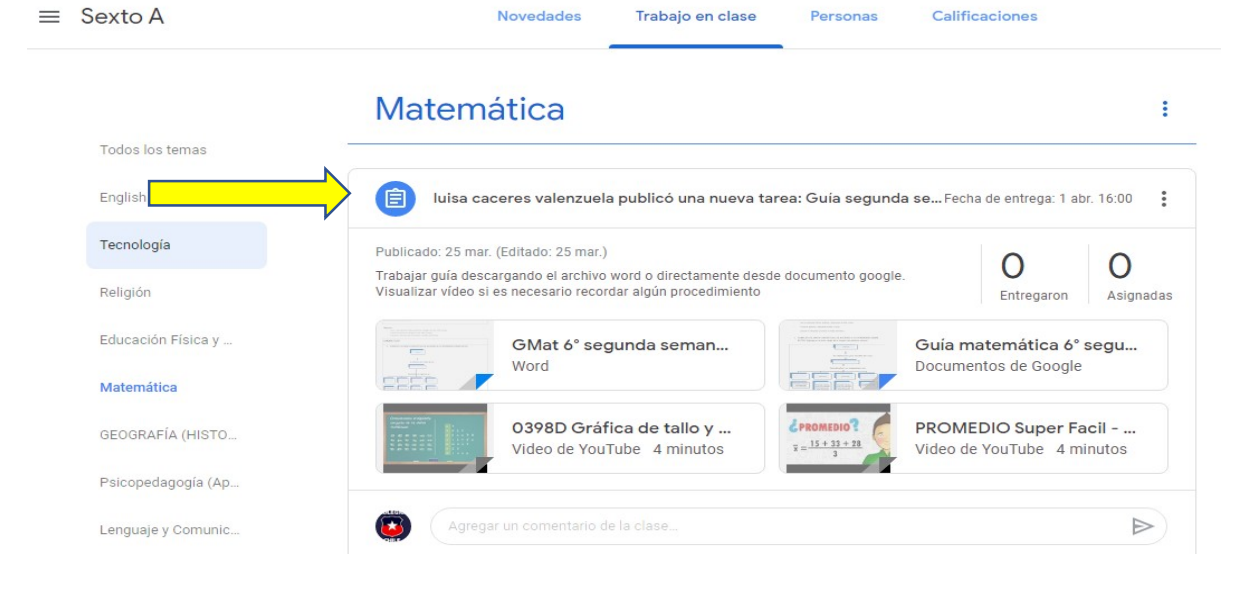

#### Una vez terminada la guía apretar ícono devolver

| ≡ Sexto A            | Instrucciones Trabajo del alumno |
|----------------------|----------------------------------|
| Devolver 100 puntos  | S                                |
| Todos los alumnos    | Guía segunda semana              |
| Ordenar por estado 👻 | O O Asignadas                    |
|                      | Todas 👻 🗖                        |

# **PLATAFORMA MEET**

Para poder acceder a video llamadas el profesor jefe le enviara un correo a cada estudiante con una invitación a clases y se verá como en el siguiente ejemplo:

Para aceptar debe hacer click en el link donde dice INFORMACIÓN PARA UNIRSE. (indicado con flecha amarilla) Invitación: CLASES HISTORIA 5º A jue 2 jul 2020 9am - 9:45am (CLT) 🖶 🗵

(evaluaciones.segundociclo@gmail.com) Recibidos ×

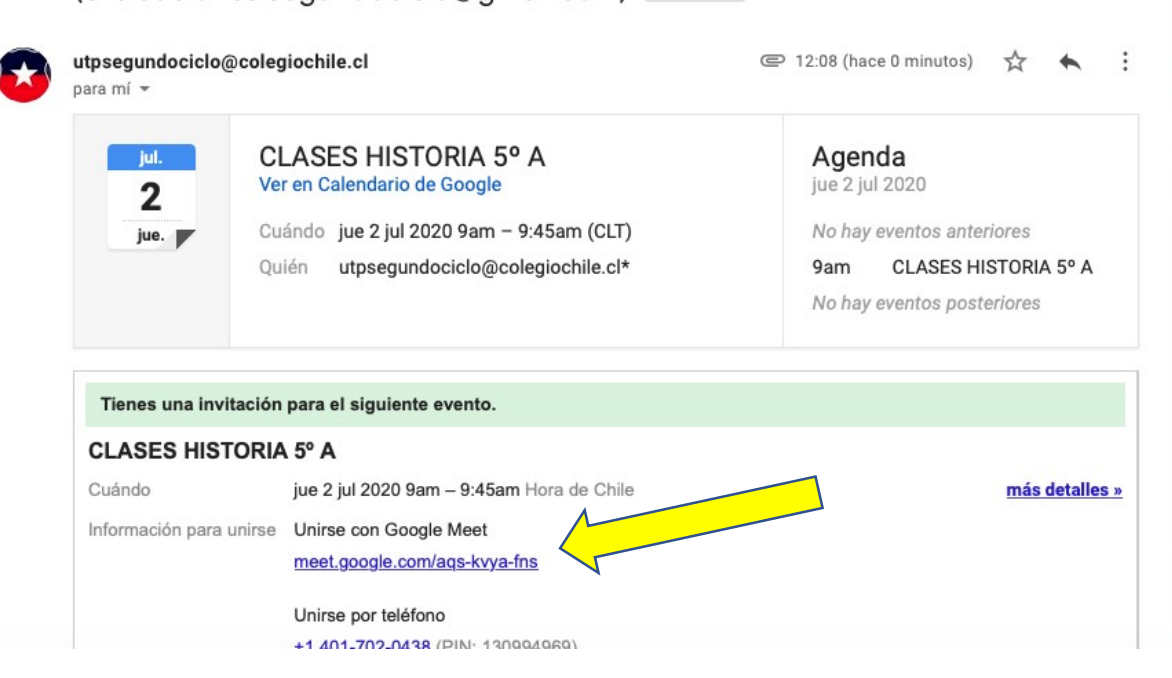

Una vez que haga en click, se abrirá una ventana, con unos mensajes para permitir el uso de micrófono y cámara, usted siempre debe permitir

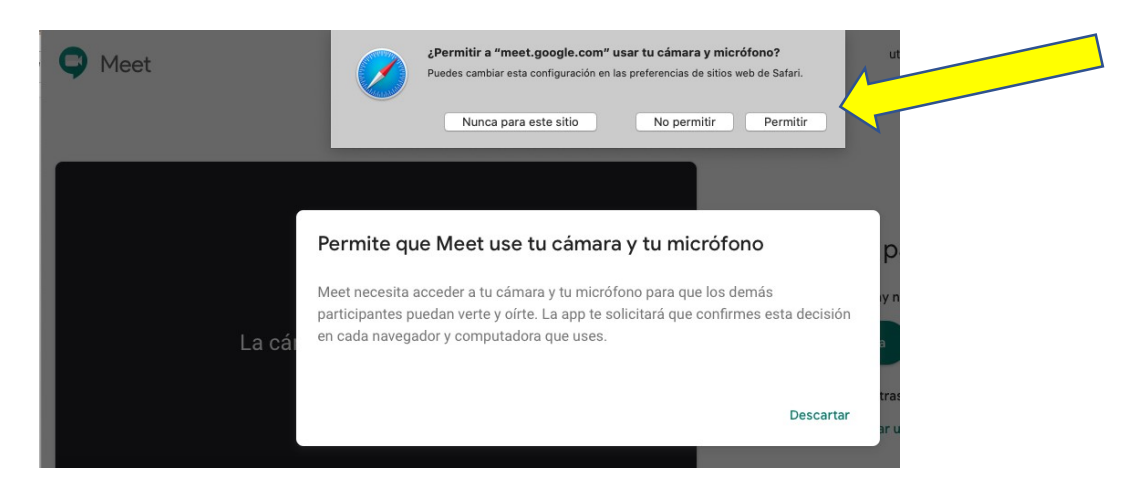

Una vez que usted acepta, podrás verificar el funcionamiento de tu cámara y tu micrófono, una vez que estés listo da click en el botón UNIRSE AHORA, y ya estarás dentro de tu clase para que puedas disfrutarla.

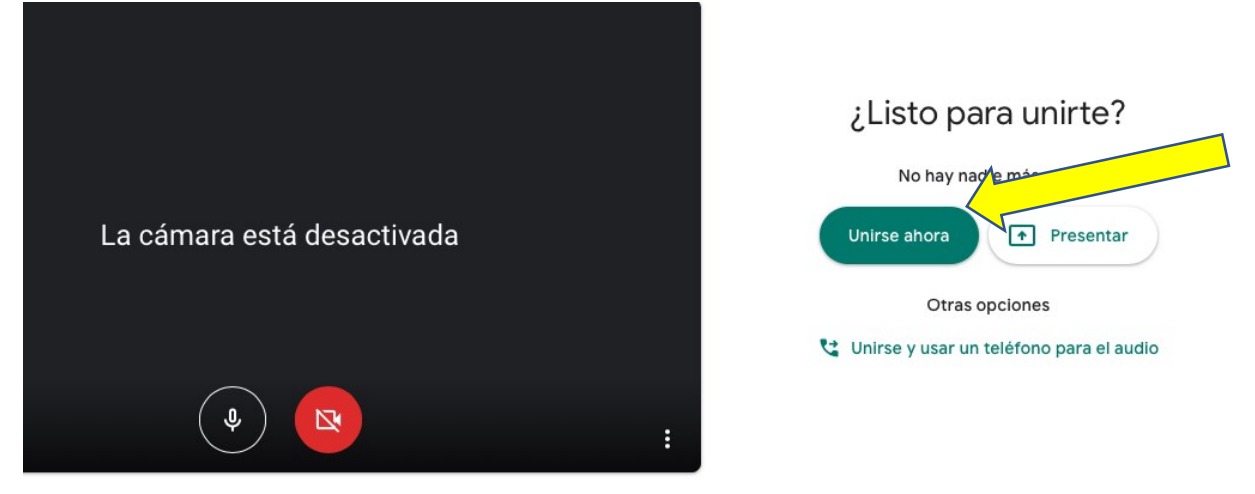

Ante alguna aclaración que requiera para este procedimiento debe escribir a Sr. Hugo Barraza, Director de segundo ciclo básico a <u>direccionsegundociclo@gmail.com</u>

Confiando en que todos, al colaborar responsablemente, hagamos de esta herramienta una oportunidad para avanzar en los aprendizajes de nuestros estudiantes y hacer frente positivamente a un periodo que necesita lo mejor de nuestra disposición y solidaridad.

> Atte, Unidad Técnico Pedagógica